# Förbered att ändra ett attesterat resultat

Det går att ändra ett attesterat resultat i efterhand. För att göra det behöver resultatet först förberedas för ändring och sedan behöver det attesteras.

Att ändra resultat kräver speciell behörighet i Ladok, det är alltså inte givet att alla som kan rapportera in resultat även kan ändra det. Det beror på inställningarna på ditt lärosäte.

Notera att resultat bara ska ändras om betyg eller examinationsdatum har lagts in fel och behöver <u>ändras</u>. Om en student tidigare blivit underkänd, men nu har gjort om examinationen och blivit godkänd ska istället ett <u>nvtt</u> resultat rapporteras in.

Det är möjligt att ändra alla fält som kan förekomma på ett resultat (alltså även resultatnoteringar, titel, examinerad omfattning, och hänvisning till betygshandling).

#### Andra ändringar av attesterade resultat

 Titel kan ändras genom att ett <u>ärende för att rätta titel</u>, istället för att ändra hela resultatet.

# Handhavande: Förbered att ändra ett attesterat resultat

- 1. Sök fram studenten som ska få ett ändrat resultat
- 2. Klicka på kursen där resultatet ska ändras
- 3. Studentens resultat på kursen visas. Klicka på "Hantera resultat" (obs, om resultatet rapporterats på en tidigare kursversion behöver du först öppna den tidigare versionen)

| 🔰 Översikt                           | Studiedeltagande                                        | studieplaner 📰                      |         | Årenden/Besl | ut               | Studentuppgifte              | er 🚺 Natione          |
|--------------------------------------|---------------------------------------------------------|-------------------------------------|---------|--------------|------------------|------------------------------|-----------------------|
| Översikt / Pro<br>Resultat på kurs 7 | ogrammering 1 15,0 h<br>7,5 hp (varav 0,0 hp tillgodorä | IP PROG01<br>knad del av kurs ) Ant | eckning |              |                  |                              |                       |
| Innevara                             | nde version (Ve                                         | ersion 2 - kur                      | srea    | istrerin     | a 201            | 8-01-15                      | 2018-06-              |
| Hantera resultat                     | Ange moduler som krävs för                              | resultat på kurs                    | 0       |              | 0                |                              |                       |
| Kod                                  | Benämning                                               | C                                   | )mf.    | Betyg        |                  | Ex.datum                     | Status                |
| 2201                                 | Laboration 1                                            | 5                                   | ,0 hp   |              |                  |                              |                       |
| 2202                                 | Laboration 2                                            | 5                                   | ,0 hp   |              |                  |                              |                       |
| 2203                                 | Hemtentamen                                             | 5                                   | ,0 hp   | С            |                  | 2020-07-02                   | Atteste               |
| PROG01                               | Resultat på kurs                                        | 1                                   | 5,0 hp  |              |                  |                              |                       |
| Sammanfattning a                     | av resultat alla versioner                              | Rapportera på andra versi           | oner 🗲  | Klic<br>på e | ka hä<br>en tidi | r för att änd<br>gare kursve | ra resultat<br>ersion |
| Samman                               | lattining av rest                                       | illat alla vers                     | IONE    |              |                  |                              |                       |
| Version                              | Kod Benämning                                           | I                                   |         | Omf.         | Betyg            |                              | Ex.datum              |
|                                      |                                                         |                                     |         |              |                  |                              |                       |

Ladok

## Senast uppdaterad: 2021-09-13 Version av Ladok vid senaste uppdatering: 1.74.0

4. Markera modulen du ska ändra resultat på

Obs! Du kan inte ändra resultatet på modulen om studenten redan har resultat på hela kursen. Ta då bort resultatet på kursen, så kan du ändra resultatet på modulen.

5. Klicka på Åtgärder → Ändra attesterat resultat

#### Översikt / Programmering 1 15,0 hp PROG01 / Version 2

| Spara (Ctrl+S) | Klarmarkera | Attester  | Ange moduler so | om krävs för resultat på ku | Anteckning    |                 |              |
|----------------|-------------|-----------|-----------------|-----------------------------|---------------|-----------------|--------------|
| Benämning      |             | Omf.      | Betyg           | Ex.datum                    | Status        | Attestant       |              |
| O 2201 Laborat | ion 1       | 5,0 hp    | UG              | ÂÂMMDD 🛗                    |               |                 | Åtgärder 🕶   |
| O 2202 Laborat | ion 2       | 5,0 hp    | UG              | ÂÂMMDD 🛗                    |               |                 | Åtgärder 👻   |
| O 2 4 mten     | tamen       | 5,0 hp    | с               | 2020-04-08                  | ATTESTERAD () | Eva Ållsm 5     | Åtgärder -   |
| Deltagande se  | eminarie    | 2020-04-0 | 1               |                             |               | Ta bort atteste | rat resultat |
| Kommentar      |             | Bral      |                 |                             |               | Andra attester  | at resultat  |

### 6. Välj ett nytt betyg och/eller examinationsdatum samt eventuellt andra fält som fyllts i, t.ex. skrivningspoäng.

|                           | 5,0 lip        |                                       |
|---------------------------|----------------|---------------------------------------|
| O 2202 Laboration 2       | 5,0 hp U G     | ÁAMMDD 🗃                              |
| • 2203 Hemtentamen        | 5,0 hp C       | 2020-04-08  TTESTERAD  Eva Ållsmäktig |
| Deltagande seminarie      | 2020-04-01     |                                       |
| Kommentar                 | Bra!           |                                       |
| Ändra attesterat resultat | F FX E D C B A | 2020-04-08 🗰                          |
| Deltagande seminarie      | 2020-04-01 🗰   | 6                                     |
| Kommentar                 | Bra!           |                                       |

- 7. Spara (kortkommando: Ctrl + S)
- 8. Klarmarkera och avisera examinatorn som ska attestera ändringen. Avisering per mejl och examinatorn får en länk till resultatet från sin startsida.

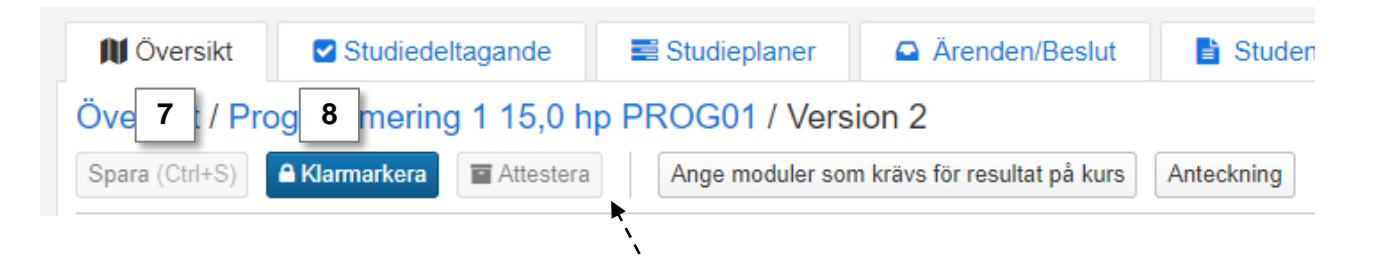

Om du har behörighet på kursen kan du själv attestera ändringen nu genom att klicka på "Attestera".